**Dray** Tek

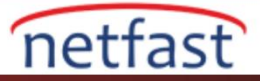

## WINDOWS'TA VIGORACS 2 KURULUMU

Bu belge VigorACS 2'nin Windows'a nasıl yükleneceğini göstermektedir. Yüklemeden önce lütfen aşağıdaki notlara dikkat edin:

- VigorACS 2'yi kurduktan sonra VigorACS SI'ye düşüremezsiniz. Lütfen önce uyumlu CPE listesini ve donanım gereksinimlerini kontrol edin.
- 64 bit işletim sistemine sahip olduğunuzdan emin olun, VigorACS 2 sadece 64 bit platformunda çalışabilir.
- En son yükleme dosyasını edinmek için yerel distribütörünüzle iletişim kurun.

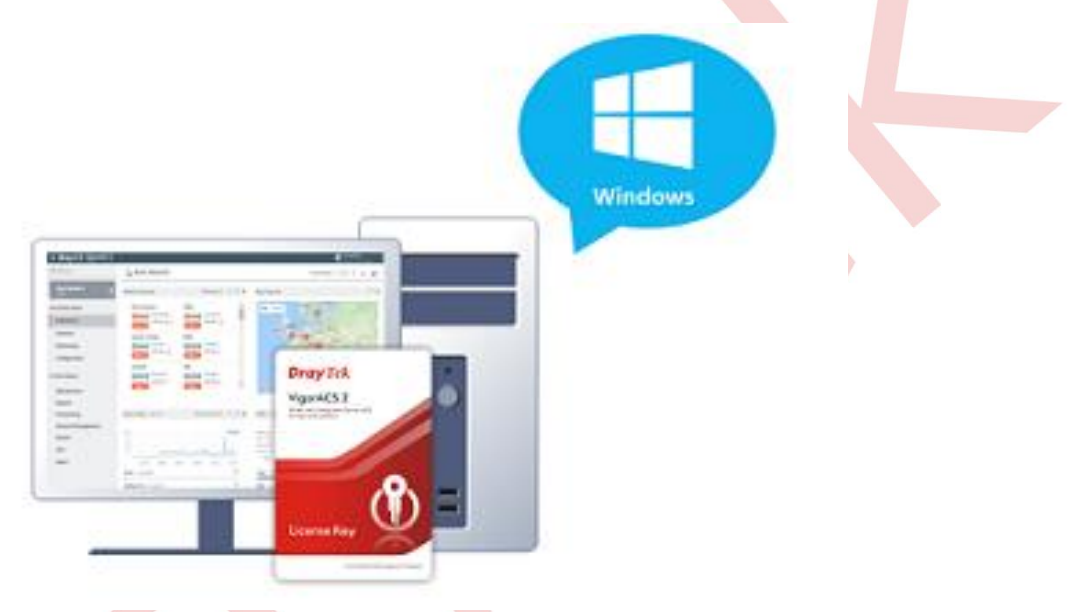

- 1. VigorACS 2 kurulum paketini indirin ve çıkarın.
- 2. Önce OpenJDK kurun. (Path: \ACS\Software). Next'e tıklayın ve kurulum işlemine devam edin.

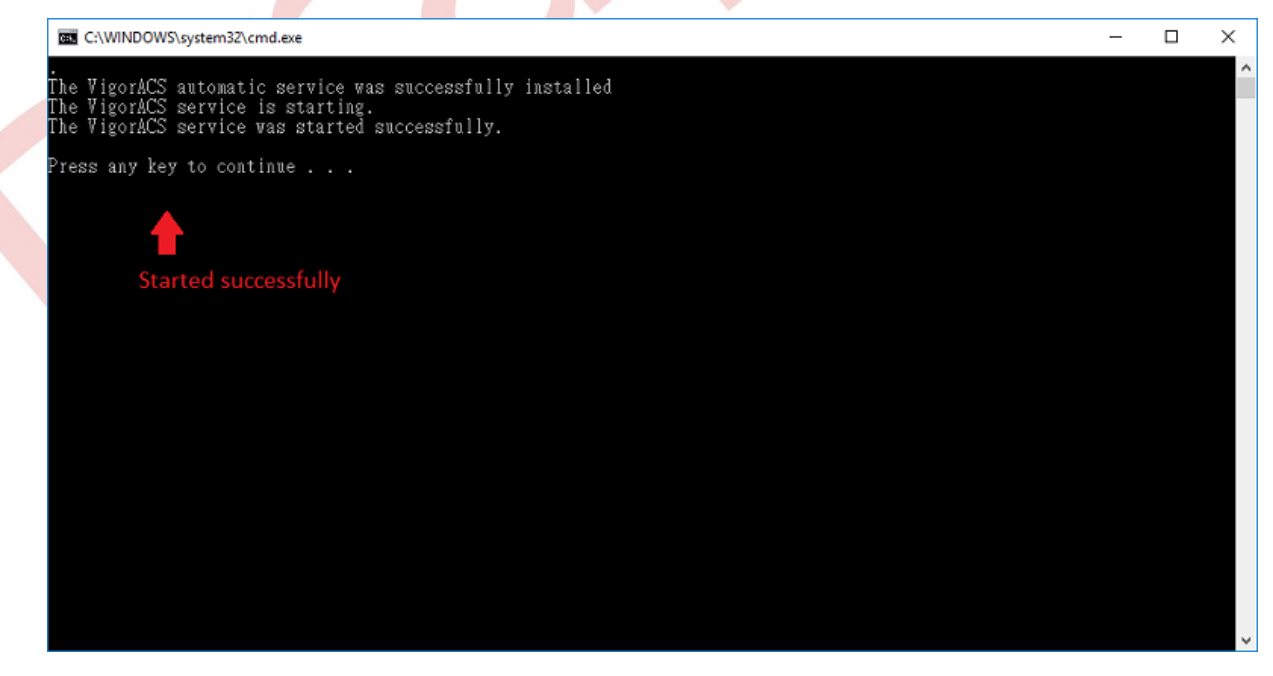

3. MariaDB'yi kurun (Path: \ACS\Software). Next'e tıklayın ve kurulum işlemine devam edin.

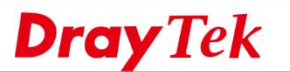

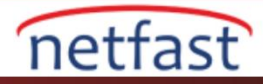

| lame                                          | Date modified       | Туре                       | Size                                                                                                    |
|-----------------------------------------------|---------------------|----------------------------|----------------------------------------------------------------------------------------------------|
| java-11-openjdk-11.0.2.7-2.windows.redhat.x86 | 05/14/2019 10:10 AM | ở MariaDB 10.3 (x64) Setup | >                                                                                                    |
| mariadb-10.3.12-winx64.msi                    | 05/14/2019 10:10 AM |                            |                                                                                                    |
| WinPcap.exe                                   | 05/14/2019 10:10 AM | MariaDB                    | Welcome to the MariaDB 10.3 (x64) Setup<br>Wizard<br>The Setup Wizard will install MariaDB 10.3 (x64) on your<br>computer. Click Next to continue or Cancel to exit the Setup<br>Wizard. |
|                                               |                     |                            | Back Next Cancel                                                                                                    |

a. MariaDB programının yerini belirtin. Dosya yolunun uzunluğunun 100 karakterden uzun olmadığından emin olun; Aksi takdirde, yükleme sırasında sorun yaşayabilirsiniz.

| 💕 М | ariaDB 10.3 (x64) 9                                                                                                    | Setup                         |        |              | _                                                                                                    |        | ×  |  |  |  |
|-----|----------------------------------------------------------------------------------------------------|-------------------------------|--------|--------------|----------------------------------------------------------------------------------------------------|--------|----|--|--|--|
| C   | Custom Setup<br>Select the way you want features to be installed.                                                                           |                               |        |              | MariaDB<br>Server                                                                                                    |        |    |  |  |  |
|     | Click the icons in th                                                                                                    | e tree below to change the wa | ay fea | tures will b | e installed.                                                                                                    |        |    |  |  |  |
|     | MariaDB Server     Database instance     Olient Programs     Backup utilities     Development Components     Third party tools     HeidiSQL |                               |        |              | Install server                                                                                                    |        |    |  |  |  |
|     |                                                                                                    |                               |        |              | This feature requires 161MB on your<br>hard drive. It has 3 of 3 subfeatures<br>selected. The subfeatures require<br>49MB on your hard drive. |        |    |  |  |  |
|     | Location:                                                                                                    | D:\Program Files\MariaDB 10.  | .3\    |              |                                                                                                    | Browse |    |  |  |  |
|     | Reset                                                                                                    | Disk Usage                    |        | Back         | Next                                                                                                    | Cano   | el |  |  |  |

b. Root hesabın şifresini yazın. Lütfen MySQL şifrenizi yazmanız ve daha sonra ACS kurulumu için kaydetmeniz gerektiğini unutmayın.

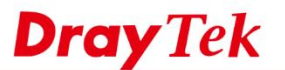

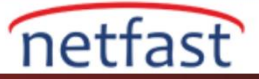

| 🕼 User settings                                                          | – 🗆 X                   |
|--------------------------------------------------------------------------|-------------------------|
| Default instance properties<br>MariaDB 10.3 (x64) database configuration | MariaDB<br>Server       |
| Modify password for database user 'root'<br>New root password:           | Enter new root password |
| Confirm:                                                                 | Retype the password     |
| user                                                                     |                         |
|                                                                          | Back Next Cancel        |

1. VigorACS 2 kurun (Path: \ACS\ACS): Aynı sunucuya ACS ve MariaDB kurarsanız Local Database seçeneğini seçin.

| Name        | Date modified By Setup - VigorACS –                                                                                                    |
|-------------|----------------------------------------------------------------------------------------------------|
| 😰 setup.exe | 07/02/2019                                                                                                    |
|             | Please select Local Database if you want to update or install the TR069 database<br>the local MySQL, or select Remote Database if the MySQL database is on a remot<br>You will be asked for the connection details later.<br>Choose the one you need, and click Next.<br>Choose the one you add the Next.<br>Cocal Database<br>* Create or update a local database on this host.<br>C Remote Database |
|             | * Connect to an existed database after finishing the installation procedure.                                                                                                    |
|             |                                                                                                    |

a. Bu adım için MariaDB'nin kurulu olduğu konumunu seçin, doğru dizini seçtiğinizden emin olun.

**Dray** Tek

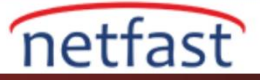

| 🕼 Setup - VigorACS                                         | -               | - [        |           | $\times$ |  |
|------------------------------------------------------------|-----------------|------------|-----------|----------|--|
| Select MySQL/MariaDB Install Path                          |                 |            | <b>M7</b> | B        |  |
| Please specify the installation folder of MySQL/MariaDB ar | d then click Ne | ext buttor |           |          |  |
| D:\Program Files\MariaDB 10.3                              |                 | Brows      | e         |          |  |
|                                                            |                 |            |           |          |  |
|                                                            |                 |            |           |          |  |
|                                                            |                 |            |           |          |  |
|                                                            |                 |            |           |          |  |
|                                                            |                 |            |           |          |  |
|                                                            |                 |            |           |          |  |
|                                                            |                 |            |           |          |  |
| < <u>B</u> ack                                             | <u>N</u> ext >  |            | Cancel    |          |  |

a. VigorACS 2'yi ilk kez kuruyorsanız, yeni bir veri tabanı oluşturmak için lütfen "**Install**" u seçin . Eğer mevcut veri tabanınız varsa bir tr069 veri tabanını bırakacaktır.

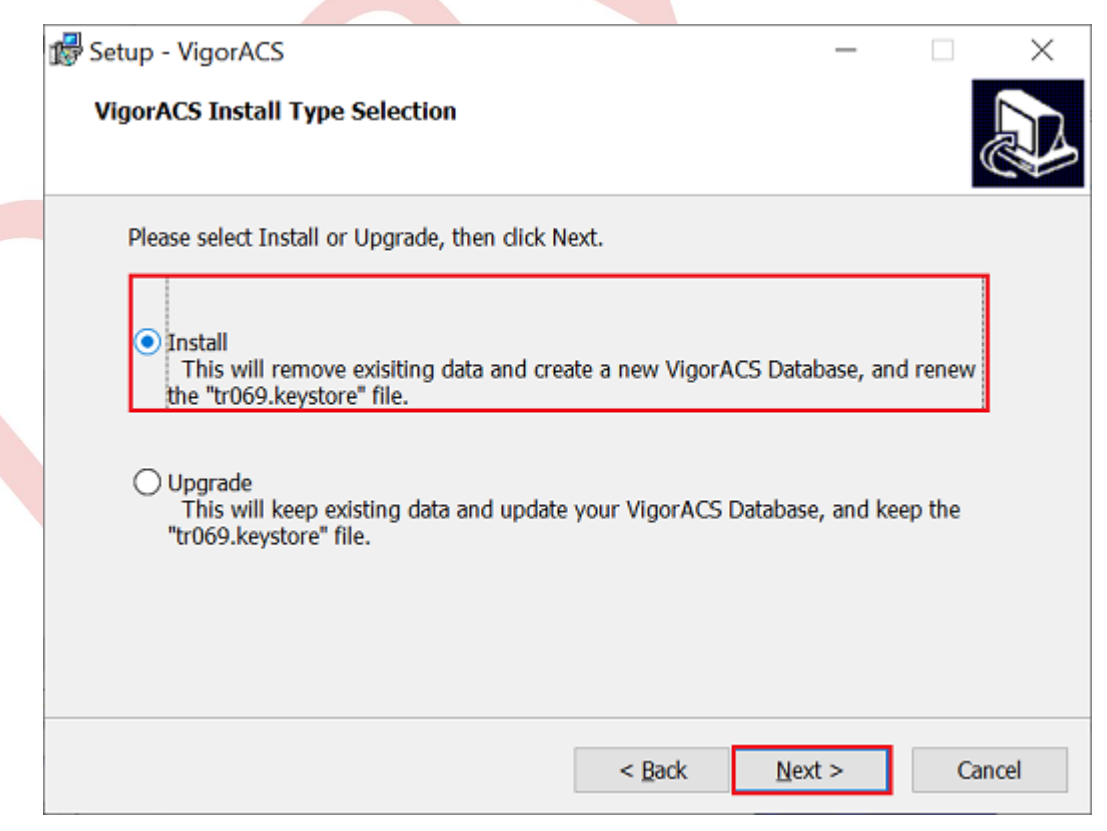

b. 3.adımın b seçeneğinde belirtilen MySQL şifresini girin. ACS yüklü programın veri tabanına erişebilmesini sağlamak için " **Check password** " düğmesini tıklayın.

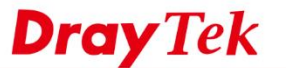

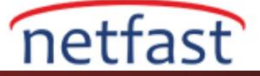

| Setup - VigorACS                                                | ccount Setting                           |              | _        |       | $\times$ |  |
|-----------------------------------------------------------------|------------------------------------------|--------------|----------|-------|----------|--|
| Please specify pass                                             | sword of root of MySQL/MariaDB, this ste | ep can be ig | nored if | Ċ     |          |  |
| MySQL/MariaDB da<br>root password<br>eeee<br>confirm root passv | Access Database Success                  | ×            |          |       | ]        |  |
|                                                                 | ЗОК                                      |              | heck pas | sword | 0        |  |
|                                                                 | < <u>B</u> ack                           | Next         | >        | Cano  | el       |  |

a. Trafik ve müşterilerin verilerini çizgi grafikte kaydetmek için kullanılan InfluxDB yükleme yolunu belirtin.

| 🕼 Setup - VigorACS                 | _      |               |
|------------------------------------|--------|---------------|
| The InfluxDB Install Path as below |        |               |
| dick Next button.                  |        |               |
| D¦:\influxdb                       | E      | <u>r</u> owse |
|                                    |        |               |
|                                    |        |               |
|                                    |        |               |
|                                    |        |               |
|                                    |        |               |
|                                    |        |               |
|                                    |        |               |
|                                    |        |               |
| < Back                             | ⊻ext > | Cancel        |

b. ACS programının kullanabileceği bellek ayarını yazın:

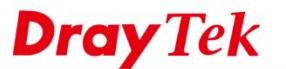

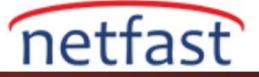

| Maximum And Minimum Memory                               |                        |         |   |  |
|----------------------------------------------------------|------------------------|---------|---|--|
| What is your maximum and minimum mer                     | nory?                  |         | Ċ |  |
| Please specify your maximum and minimu                   | m memory, then dick I  | Next.   |   |  |
| Maximum Memory:<br>(Default maximum memory is 1024MB)    |                        |         |   |  |
| 4096                                                     |                        |         |   |  |
|                                                          |                        |         |   |  |
| Minimum Memory:<br>(Default minimum memory is 900MB, can | not be less than 900MF | 8)      |   |  |
| 2048                                                     |                        | <i></i> | _ |  |
| L                                                        |                        |         |   |  |
|                                                          |                        |         |   |  |
|                                                          |                        |         |   |  |
|                                                          |                        |         |   |  |
|                                                          |                        |         |   |  |
|                                                          |                        |         |   |  |

a. VigorACS 2 HTTP ve HTTPS bağlantı noktasını kurun, bağlantı noktası çakışmalarını önlemek için varsayılan 80 ve 443 portları yerine diğer port numaralarını kullanmanızı öneririz.

| 🛱 Setup - VigorACS                                                      |   | <br>-          | - |   | ×     |
|-------------------------------------------------------------------------|---|----------------|---|---|-------|
| Http And Https Port<br>What is your http and https port?                |   |                |   |   |       |
| Please specify your http and https port, then click Next.<br>Http Port: |   |                |   |   |       |
| 8080                                                                    |   |                |   |   |       |
| Https Port:                                                             |   |                |   |   | _     |
| 8443                                                                    |   |                |   |   |       |
|                                                                         |   |                |   |   |       |
|                                                                         |   |                |   |   |       |
|                                                                         |   |                |   |   |       |
|                                                                         |   |                |   |   |       |
| < <u>B</u> ac                                                           | k | <u>N</u> ext > |   | С | ancel |

b. VigorACS 2 STUN ve sunucu Log portunu ayarlayın:

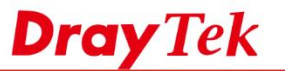

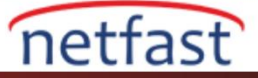

| Setup - VigorACS                                           |        | - | ×      |   |
|------------------------------------------------------------|--------|---|--------|---|
| Stun And Syslog Port<br>What is your Stun and Syslog port? |        |   |        |   |
| Please specify your Stun and Syslog port, then click Next  |        |   |        |   |
| Stun Port:                                                 |        |   |        | 1 |
| 3478                                                       |        |   |        |   |
| Carles Parts                                               |        |   |        |   |
| Sysiog Port:                                               |        |   |        |   |
| 511                                                        |        |   |        |   |
|                                                            |        |   |        |   |
|                                                            |        |   |        |   |
|                                                            |        |   |        |   |
|                                                            |        |   |        |   |
|                                                            |        |   |        |   |
|                                                            |        |   |        | - |
| < Back                                                     | Next > | > | Cancel |   |
|                                                            |        |   |        |   |

a. JBOSS Konfigürasyonunu Seçin: Güvenlik ve uyumluluk için standalone.xml kullanılması önerilir.

| 🕼 Setup - VigorACS                                                              |                             | -             |       |
|---------------------------------------------------------------------------------|-----------------------------|---------------|-------|
| JBoss Configuration Selection                                                   |                             |               |       |
| The JBoss configuration which Vig                                               | orACS used for Web and CPE  | communicati   | on.   |
| For enhanced security select TLS 1                                              | 1.3 (standalone-secure.xml) |               |       |
| For security and compatibility with                                             | existing CPEs we recommend  | d TLS 1.2     |       |
| For compatibility with older legacy                                             | CPEs use TLS 1.0 (standalon | e-compatible. | xml)  |
| ······································                                          | (                           |               |       |
| Choose the one you need, then di                                                | ck Next.                    |               |       |
|                                                                                 |                             |               |       |
| ⊖ standalone-secure.xml                                                         |                             |               |       |
| * Supported Protocols: TLS :                                                    | 1.3 only                    |               |       |
| standalone.xml (Recommende                                                      | d)                          |               |       |
| * Supported Protocols: TLS                                                      | 1.2 only                    |               |       |
|                                                                                 |                             |               |       |
| <ul> <li>standalone-compatible.xml</li> <li>Supported Protocols: TLS</li> </ul> | 1.0 or above                |               |       |
| Supported Protocols, TES.                                                       | 1.0 01 00006                |               |       |
|                                                                                 |                             |               |       |
|                                                                                 | E                           |               | 0.1   |
|                                                                                 | < Back                      | Novt >        | Canco |

b. CPE'lerin yedekleme yapılandırmasını depolamak için ACS home yolunu belirtin, profil hazırlayın:

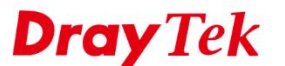

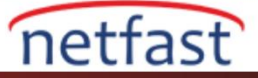

| 🕼 Setup - VigorACS                                                                                                    | -              | -        |        | ×  |   |
|----------------------------------------------------------------------------------------------------|----------------|----------|--------|----|---|
| Select Vigoracs user home path                                                                                                  |                |          |        |    |   |
| Please specify the installation folder of Vigoracs user home an<br>This folder is for storing the statistics and configurations | id then dick   | k Next b | utton. |    |   |
| D:\VigorACS_Home                                                                                                    |                | Brow     | se     |    |   |
|                                                                                                    |                |          |        |    |   |
|                                                                                                    |                |          |        |    |   |
|                                                                                                    |                |          |        |    |   |
|                                                                                                    |                |          |        |    | - |
| < <u>B</u> ack                                                                                                    | <u>N</u> ext > |          | Cano   | el |   |

a. Additional Tasks: Diğer taraftan erişmek istiyorsanız, ACS programının Windows Firewall'u üzerinden erişebildiğinden emin olun. Ardından, lütfen diğer adımları tamamlayın ve kurulumu çalıştırmaya başlayın.

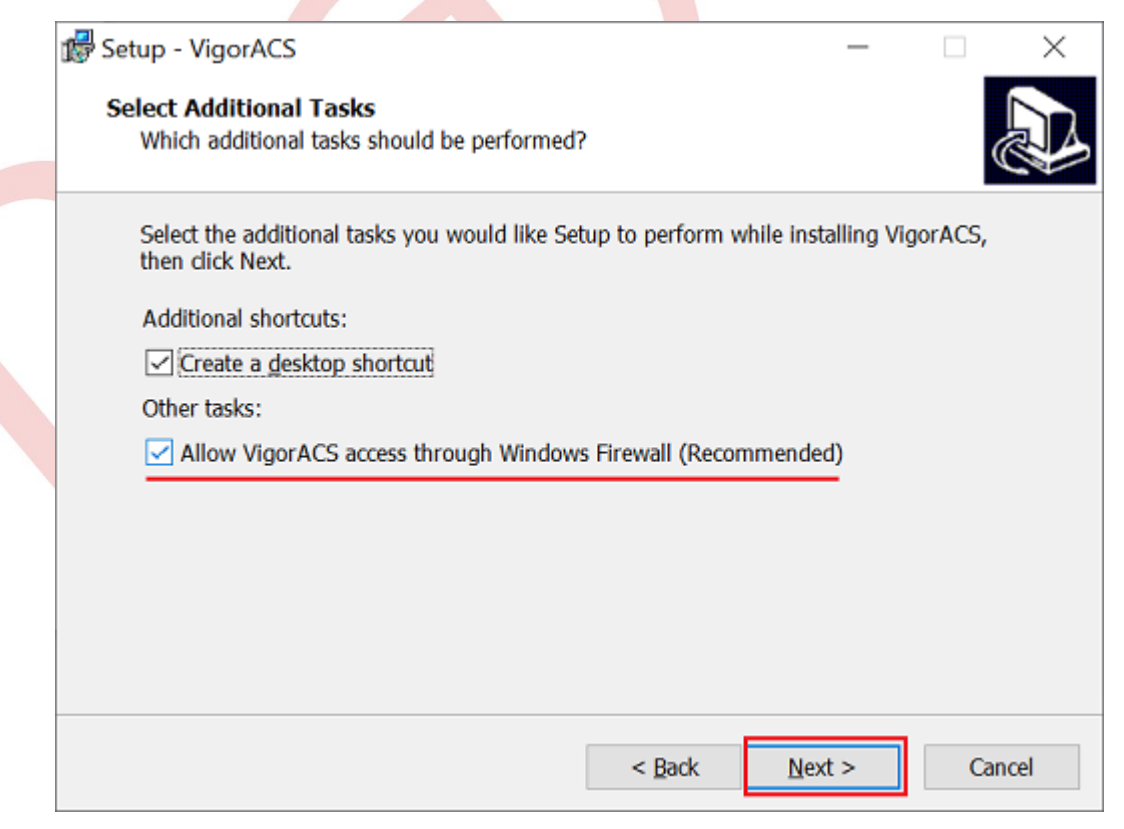

4. Kurulumdan sonra, VigorACS 2'nin başarıyla başladığını gösteren bir mesaj görmelisiniz.

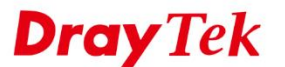

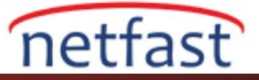

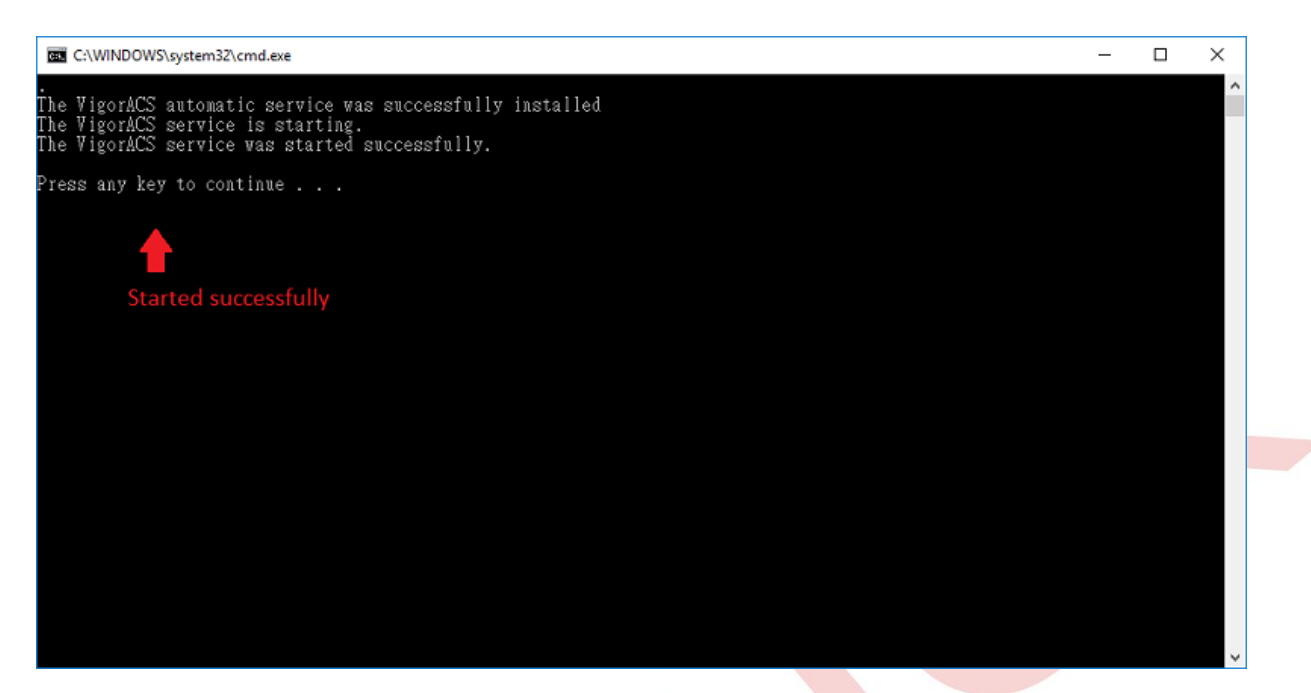

 VigorACS 2'ye erişmek için bir tarayıcı başlatın ve PC'nin IP adresini veya domain adını URL adresi belirtilen port numarasıyla birlikte yazın, sonra giriş sayfasını göreceksiniz. VigorACS 2 yüklü olan bilgisayarı kullanıyorsanız, port numarası ile "localhost" yazmanız yeterlidir. Giriş sayfasında, giriş yapmak için varsayılan kullanıcı "root" ve şifre "admin123" ü kullanın. İlk kez giriş yaptığınızda, servise devam etmek için lisansı etkinleştirmeniz gerekir (VigorACS için Lisans Anahtarını Etkinleştir makalesindeki talimatlara bakın ).

| S Login   VigorACS Central Mana × +         |                                                       |      |        | o × |   |
|---------------------------------------------|-------------------------------------------------------|------|--------|-----|---|
| ← → C ▲ Not secure   localhost:8443/web/#/l | ogin                                                  |      |        | 8:  |   |
| <b>Dray</b> Tek VigorACS2                   |                                                       |      | ❷ EN ¥ |     |   |
|                                             |                                                       |      |        |     | 1 |
|                                             |                                                       |      |        |     |   |
|                                             |                                                       |      |        |     |   |
|                                             | Login to VigorACS 2                                   |      |        |     |   |
|                                             | root                                                  |      |        |     |   |
|                                             | *****                                                 | ۲    |        |     |   |
|                                             | 6485                                                  | 6485 |        |     |   |
|                                             | Remember me                                           |      |        |     |   |
|                                             | Login                                                 |      |        |     |   |
|                                             | Copyright © 2017-2019 DrayTek Corp. All Rights Reserv | 2d.  |        |     |   |
|                                             |                                                       |      |        |     |   |

## Sorun Giderme

VigorACS 2 başarılı bir şekilde başlayamadıysa, lütfen sunucu Logunda , aşağıdaki yolda bulunabilecek bir başlangıç mesajı olduğundan emin.

## {Install Path}\VigorACS\standalone\log\server.log

Logda başlangıç mesajını göremiyorsanız, lütfen Logları ve tüm VigorACS kurulum bilgilerini teknik@netfast.com.tr üzerinden Netfast teknik desteğine gönderin.

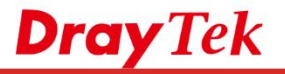

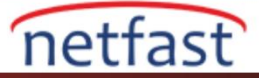

| 🗐 server.log - Notepad –                                                                                                    | × |
|----------------------------------------------------------------------------------------------------|---|
| File Edit Format View Help                                                                                                    |   |
| 2019-08-19 13:44:51,234 ERROR [stderr] (Thread-93) at org.jboss.modules.ModuleClassLoader.findClass<br>(ModuleClassLoader.java:255)                                                                                                    | ^ |
| 2019-08-19 13:44:51,234 ERROR [stderr] (Thread-93) at<br>org.jboss.modules.ConcurrentClassLoader.performLoadClassUnchecked(ConcurrentClassLoader.java:410)                                                                                                    |   |
| 2019-08-19 13:44:51,234 ERROR [stderr] (Thread-93) at<br>org.jboss.modules.ConcurrentClassLoader.performLoadClass(ConcurrentClassLoader.java:398)                                                                                                    |   |
| 2019-08-19 13:44:51,234 ERROR [stderr] (Thread-93) at<br>org.jboss.modules.ConcurrentClassLoader.loadClass(ConcurrentClassLoader.java:116)                                                                                                    |   |
| 2019-08-19 13:44:51,234 ERROR [stderr] (Thread-93) 7 more                                                                                                    |   |
| 2019-08-19 13:44:51,460 INFO [org.wildfly.extension.undertow] (ServerService Thread Pool 81)<br>WFLYUT0021: Registered web context: '/ACSServer' for server 'default-server'<br>2019-08-19 13:44:51,676 INFO [org.jboss.as.server] (ServerService Thread Pool 37) WFLYSRV0010:<br>Deployed "root.war" (runtime-name : "root.war")<br>2019-08-19 13:44:51,677 INFO [org.jboss.as.server] (ServerService Thread Pool 37) WFLYSRV0010:<br>Deployed "ACSServerAPP.ear" (runtime-name : "ACSServerAPP.ear")<br>2019-08-19 13:44:51,797 INFO [org.jboss.as.server] (Controller Boot Thread) WFLYSRV0212: Resuming server<br>2019-08-19 13:44:51,793 INFO [org.jboss.as] (Controller Boot Thread) WFLYSRV0060: Http management<br>interface listening on http://127.0.0.1:29990/management<br>2019-08-19 13:44:51,794 INFO [org.jboss.as] (Controller Boot Thread) WFLYSRV0054: Admin console is not<br>anabled |   |
| 2019-08-19 13:44:51,794 INFO [org.jboss.as] (Controller Boot Thread) WFLYSRV0025: WildFly Full<br>15.0.1.Final (WildFly Core 7.0.0.Final) started in 52693ms - Started 952 of 1140 services (350 services<br>are lazy, passive or on-demand)                                                                                                    | ~ |